Zusammengesetztes Werkstück: "Verschiebbarer Lagerbock" (AP '74/A) 3D-Konstruktion

- Achsen in x-, y- und z-Richtung zeichnen (aufs Raster, Länge erst mal beliebig)
- im RB [Dimetrie] einstellen

Weil die Schlüsselweite nicht bekannt ist, muss die Pyramide zunächst über das Sechseck <u>in der DS</u> konstruiert werden. Linienmenü: n-Eck "innen":

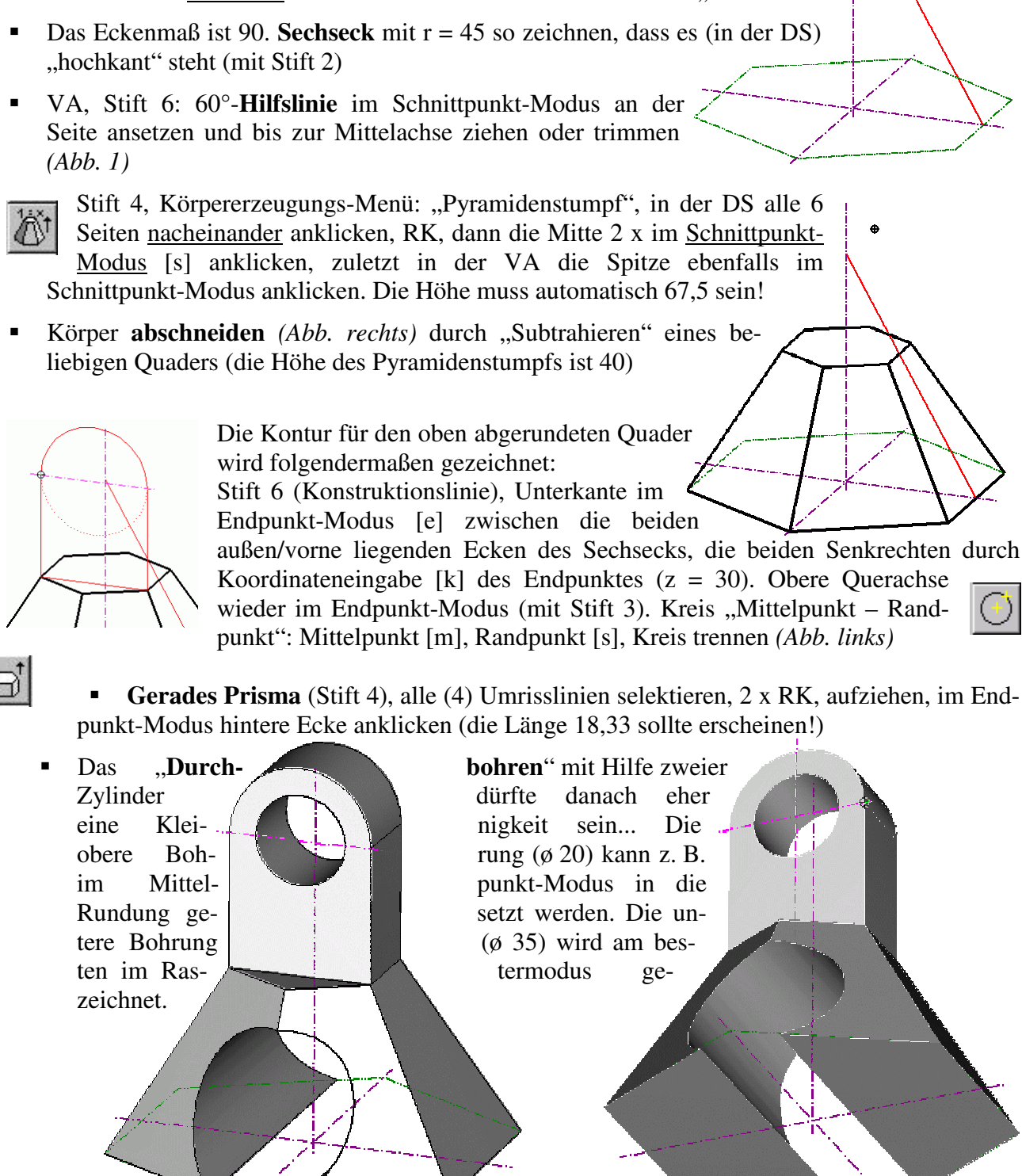